Istituto Centrale per il Catalogo Unico delle Biblioteche Italiane

# e per le Informazioni bibliografiche

Manuali utente per

# SBN WEB

Versione 1.0

# Produzione editoriale

## Sommario

| 0. | Introduzione                                 | .3 |
|----|----------------------------------------------|----|
| 1. | Gestione editore da Produzione editoriale    | .3 |
| 2. | Gestione editore e legame dal menu del VAI A | .7 |

### 0. Introduzione

La procedura si propone di fornire:

- > un utile strumento per la verifica di ciò che deve pervenire alla biblioteca per diritto di stampa attraverso la stampa di tabulati con un apposito output (vedi Elaborazioni differite → Stampe → Area Gestione bibliografica → Stampa titoli per editore);
- ➤ la stampa del catalogo della biblioteca e/o del Polo per editore/i (vedi Elaborazioni differite → Stampe → Area Gestione bibliografica → Stampa cataloghi).

La registrazione degli editori e dei legami con i documenti viene effettuata soltanto localmente sulla base dati di Biblioteca e di Polo. Gli editori rappresentano un sottoinsieme dell'archivio Fornitori (vedi Acquisizioni  $\rightarrow$  Fornitori), ma la loro gestione, che è sottoposta ad una specifica abilitazione (vedi Amministrazione  $\rightarrow$  Gestione biblioteche/bibliotecari  $\rightarrow$  Produzione editoriale), è indipendente dall'utilizzo o meno da parte della biblioteca operante del modulo relativo alle Acquisizioni e quindi dei Fornitori. Oltre ai dati relativi ai Fornitori, la procedura consente di attribuire agli Editori la Regione (obbligatoriamente se il Paese è l'Italia) in cui l'editore ha sede e la porzione di numero standard (ISBN) che lo identifica.

### 1. Gestione editore da Produzione editoriale

Se la biblioteca intende registrare il legame tra i documenti e gli editori è necessario che inserisca in via preliminare i dati relativi agli editori, quelli che devono inviare la copia d'obbligo o tutti gli editori indipendentemente dalla gestione o meno da parte della biblioteca del diritto di stampa; alla registrazione dei dati si accede dalla voce **Produzione editoriale** del menu **Interrogazione**. Il legame implicito tra i documenti con ISBN e i rispettivi editori viene infatti automaticamente stabilito dal sistema qualora sia registrata nell'archivio editori la porzione dell'ISBN relativa ad ogni editore.

Nel caso in cui i documenti siano privi di ISBN, perché ad es. pubblicazioni periodiche oppure nel caso che l'editore non ne abbia uno proprio, il bibliotecario dovrà effettuare in catalogazione un legame esplicito tra il

documento e l'editore attraverso il menu del VAI A  $\rightarrow$  Altre funzioni  $\rightarrow$ Gestione legami titolo autore (vedi § 2).

La creazione locale dell'editore può avvenire sia accedendo dalla voce Produzione editoriale del menu di Interrogazione, sia in fase di creazione/correzione di un documento. Nel primo caso è consentita soltanto la creazione/correzione dell'editore indipendentemente dai legami ai documenti, nel secondo caso invece è possibile anche registrare (e/o cancellare) il legame esplicito Titolo-Editore (vedi § 2).

Prima della creazione di un Editore occorre effettuarne la ricerca in Polo. La ricerca prevede diversi canali, alcuni associabili tra loro, e la possibilità di impostare il numero degli elementi per pagina e l'ordinamento della lista sintetica di risposta (Figura 1 - Ricerca editore). I canali di ricerca sono:

- il nome fornitore (nome troncato, nome esatto, parole del nome);
- il tipo fornitore;
- il paese;
- la provincia;
- la regione;
- I'ISBN

|                                                             |                      |                          | mbiente COLLAU    | DO (71)     | - Polo SBV  | V - SBN Web |
|-------------------------------------------------------------|----------------------|--------------------------|-------------------|-------------|-------------|-------------|
| Biblioteca: IC - Istituto Cent                              | rale Per II Catalogo | o Unico Delle Bibliotech | e Utente carsco   |             |             | Logout 🛄 💥  |
| <ul> <li>Interrogazione</li> </ul>                          | Ricerca Editore (I   | Produzione editoriale)   |                   |             |             |             |
| <u>Titolo</u>                                               | Nome<br>Fornitore    |                          | 💼 Inizio 🔿 Intero | 🔘 Parole 💿  |             |             |
| <u>Autore</u>                                               | Tipo Fornitore       |                          | ~                 |             |             |             |
| 🗆 <u>Marca</u>                                              | Paese                | ~                        | Provincia         |             | 💌 Regione   | ~           |
| 🗢 <u>Luogo</u>                                              | Codice               |                          |                   |             |             |             |
| □ <u>Soqqetti</u>                                           | ISBN Editore         |                          |                   |             |             |             |
| □ <u>Classificazioni</u>                                    |                      |                          |                   |             |             |             |
| □ <u>Thesauro</u>                                           | Elem. blocco         | 10                       |                   | Ordinamento | Tipo - nome | <b>~</b>    |
| □ <u>ID gestionali</u>                                      |                      |                          |                   |             |             |             |
| Produzione editoriale                                       |                      |                          | Cerca             | Crea        |             |             |
| Proposta Correzione                                         |                      |                          |                   |             |             |             |
| Liste di Confronto                                          |                      |                          |                   |             |             |             |
| Acquisizioni                                                |                      |                          |                   |             |             |             |
| Documento Fisico                                            |                      |                          |                   |             |             |             |
| Servizi                                                     |                      |                          |                   |             |             |             |
| Elaborazioni differite                                      |                      |                          |                   |             |             |             |
| Amminist. del sistema                                       |                      |                          |                   |             |             |             |
| sbnmare: 2013-09-05 12:22:42<br>sbnmab: 2013-09-19 12:05:39 |                      |                          |                   |             |             |             |
| SDIWED. 2013-08-18 12:03:38                                 |                      |                          |                   |             |             |             |
|                                                             |                      |                          |                   |             |             |             |
|                                                             |                      |                          |                   |             |             |             |
|                                                             |                      |                          |                   |             |             |             |
|                                                             |                      |                          |                   |             |             |             |
|                                                             |                      |                          |                   |             |             |             |
|                                                             |                      |                          |                   |             |             |             |
|                                                             |                      |                          |                   |             |             | top         |

Figura 1 - Ricerca editore

Il sistema attiva la ricerca sull'intero archivio dei fornitori di Polo di cui gli editori rappresentano un sottoinsieme.

La lista sintetica presenta per ogni fornitore/editore i seguenti dati:

- il progressivo;
- la qualifica "Editore" che è presente per i record definiti come editori commerciali (E) o come non commerciali (G) creati da Produzione editoriale o contestualmente alla catalogazione del documento;

ICCU

- l'asterisco che indica che l'editore è anche un fornitore della biblioteca<sup>1</sup>
- il tipo fornitore/editore;
- il codice;
- il nome;
- l'unità organizzativa;
- l'indirizzo;
- l'ISBN (soltanto per gli editori).

|                                    | X           |                      | 1                                                |       | Ambiente CO                                           | LLAUDO                  | (71) - Polo SBW - SE                           | 3N Web       |  |
|------------------------------------|-------------|----------------------|--------------------------------------------------|-------|-------------------------------------------------------|-------------------------|------------------------------------------------|--------------|--|
| Biblioteca: IC - Istituto Centr    | ale Pe      | r II Catal           | ogo l                                            | Jnico | Delle Biblioteche Utente: carsco                      | no oditoriolo)          |                                                | Logout 🛄 💥   |  |
| <ul> <li>Interrogazione</li> </ul> | Ricer       |                      |                                                  | -     | <u>Ione editoriale)</u> > Sintelica Editori (Froduzio | (Produzione editoriale) |                                                |              |  |
| Titolo                             | Elem        | ienti trov           | ti trovati: 15 Pagina: 1 di 2 Carica pagina: 2 > |       |                                                       |                         |                                                |              |  |
| <u>Autore</u>                      | Tine Cod    |                      |                                                  |       | Nome Fornitore                                        | Linità organizzativa    | Indirizzo                                      | ISBN Editore |  |
| □ <u>Marca</u>                     | 1 * 8 8     |                      |                                                  | 8     | BIBLIOTECA DI PROVA RML                               | onna organizzativa      | IT RM 00185 ROMA Piazzale Aldo Moro 5          |              |  |
| 🗢 <u>Luogo</u>                     | 2           | *                    | в                                                | 166   | Biblioteca Di Archeologia E Storia Dell'arte          |                         | IT RM 00186 ROMA Piazza Venezia                |              |  |
| □ <u>Soqqetti</u>                  | 3           |                      | в                                                | 169   | Biblioteca Di Prova Per Corso Polo NAP                |                         | IT NA 80120 NAPOLI Piazza Del Plebiscito       |              |  |
| Classificazioni                    | 4           |                      | в                                                | 103   | Biblioteca Universitaria Napoli                       |                         | IT NA 80138 NAPOLI Via G. Paladino, 39         |              |  |
| 🗆 <u>Thesauro</u>                  | <u>5</u>    | *                    | в                                                | 183   | Biblioteca Vallicelliana                              |                         | IT RM 00186 ROMA Piazza Della Chiesa Nuova, 18 |              |  |
| ID gestionali                      | <u>6</u>    |                      | в                                                | 165   | Biblioteca comunale                                   |                         | IT NA 80100 NAPOLI Via de nardis               |              |  |
| Produzione editoriale              | <u>7</u>    | *                    | в                                                | 181   | Biblioteca di Archeologia                             |                         | IT RM                                          |              |  |
| Proposta Correzione                | <u>8</u>    |                      | С                                                | 34    | bignami gino                                          |                         | IT RM 00100 roma via panpinto 11               |              |  |
| Liste di Confronto                 | <u>9</u>    |                      | С                                                | 22    | buttinelli laura                                      |                         | IT RM 00185 roma via castro pretorio 105       |              |  |
|                                    | <u>10</u> E | ditore *             | Е                                                | 186   | Bompiani                                              |                         | IT RM 00100 roma via dle piave                 |              |  |
| Acquisizioni                       | Elem        | Elementi trovati: 15 |                                                  |       | Pagina: 1 di 2 Carica pagina: 2                       |                         |                                                |              |  |
| Documento Fisico                   |             |                      |                                                  |       |                                                       |                         |                                                |              |  |
| ► <u>Servizi</u>                   |             |                      |                                                  |       | 🔟 🔐 Esamina 🛛 In                                      | dietro Stampa           | Crea Titoli collegati                          |              |  |
| Elaborazioni differite             |             |                      |                                                  |       |                                                       |                         |                                                |              |  |
| Amminist del sistema               |             |                      |                                                  |       |                                                       |                         |                                                |              |  |
| shomare: 2013-09-05 12:22:42       |             |                      |                                                  |       |                                                       |                         |                                                |              |  |
| sbnweb: 2013-09-19 12:05:39        |             |                      |                                                  |       |                                                       |                         |                                                |              |  |
|                                    |             |                      |                                                  |       |                                                       |                         |                                                |              |  |
|                                    |             |                      |                                                  |       |                                                       |                         |                                                |              |  |
|                                    |             |                      |                                                  |       |                                                       |                         |                                                |              |  |
|                                    |             |                      |                                                  |       |                                                       |                         |                                                |              |  |
|                                    |             |                      |                                                  |       |                                                       |                         |                                                |              |  |
|                                    |             |                      |                                                  |       |                                                       |                         |                                                |              |  |
|                                    |             |                      |                                                  |       |                                                       |                         |                                                |              |  |
|                                    |             |                      |                                                  |       |                                                       |                         |                                                | top          |  |

Figura 2 - Sintetica editori

Sulla sintetica Editori sono presenti anche i tasti funzionali, attivabili con selezione singola o multipla:

Esamina per procedere all'esame, alla modifica oppure alla cancellazione dell'Editore.

La cancellazione provvede a:

- eliminare l'ISBN e la regione;
- eliminare l'intero record editore se questo non è anche fornitore di una della biblioteche del Polo.
- Stampa per stampare in formato tabellare o testuale il dettaglio dell'editore;
- Titoli collegati per esaminare in una lista sintetica i titoli legati ad uno o più editori; l'ordinamento della lista semplificata, cioè che non riporta i

<sup>&</sup>lt;sup>1</sup> Un editore viene definito 'di biblioteca' quando è stato creato dalla biblioteca operante come fornitore, ovvero quando ad esso sono stati collegati ordini della biblioteca operante, oppure quando il fornitore è stato salvato, con i dati relativi al contatto, sempre dalla biblioteca operante.

legami, è di default per editore + data1 + titolo. Qualora la ricerca nell'archivio editori non abbia dato esito positivo si può procedere alla creazione dell'editore cliccando sul tasto **Crea**.

La mappa di inserimento dell'editore (Figura 3 - Crea editore**Errore. L'origine** riferimento non è stata trovata.) presenta i seguenti campi di input:

- Nome fornitore (obbligatorio)
- Unità organizzativa
- Indirizzo
- Casella postale
- Città
- CAP
- Telefono
- Fax
- Codice fiscale
- Partita IVA
- Tipo fornitore (obbligatorio)
- E-mail
- Paese (obbligatorio)
- Provincia (obbligatoria se Paese=Italia)
- Regione (obbligatoria se Paese=Italia)
- Note
- ISBN editore

|                                                             | At an                    | Ambie                                | nte C          | OLLAUDO (71              | ) - Polo SBW | - SBN Web  |
|-------------------------------------------------------------|--------------------------|--------------------------------------|----------------|--------------------------|--------------|------------|
| Biblioteca: IC - Istituto Cent                              | rale Per II Catalogo Uni | co Delle Biblioteche Utente:         | carsco         |                          |              | Logout 🛄 💥 |
| <ul> <li>Interrogazione</li> </ul>                          | Ricerca Editore (Prod    | <u>uzione editoriale)</u> > Crea Edi | tore (Produzio | ne editoriale)           |              |            |
| <u>Titolo</u>                                               | Cod. Fornit.             |                                      |                |                          |              |            |
| <u>Autore</u>                                               | Cod. Bibl.               | IC 📑                                 | Unità org.     |                          |              |            |
| Marca                                                       | Indirizzo                |                                      |                |                          |              |            |
| 🖻 <u>Luogo</u>                                              | C. Postale               |                                      | Città          | C.A.P                    |              |            |
| Soggetti                                                    | Telefono                 |                                      | Fax            |                          |              |            |
| Classificazioni                                             | Cod. Fisc.               |                                      | P. Iva         |                          |              |            |
| □ <u>Thesauro</u>                                           | Tipo Fornitore           | ~                                    | E-mail         |                          |              |            |
| ID gestionali                                               | Paese                    | ~                                    | Provincia      | Regione V                |              |            |
| Produzione editoriale                                       | Note                     |                                      |                |                          |              |            |
| Proposta Correzione                                         |                          |                                      |                |                          |              |            |
| Liste di Confronto                                          | ISBN Editore N           | umero 💷 🗾                            |                |                          |              |            |
| Acquisizioni                                                |                          |                                      |                |                          |              |            |
| Documento Fisico                                            |                          |                                      | s              | alva Ripristina Indietro |              |            |
| Servizi                                                     |                          |                                      |                |                          |              |            |
| Elaborazioni differite                                      |                          |                                      |                |                          |              |            |
| Amminist. del sistema                                       |                          |                                      |                |                          |              |            |
| sbnmarc: 2013-05-21 17:54:22<br>sbnweb: 2013-05-29 12:25:36 |                          |                                      |                |                          |              |            |
|                                                             |                          |                                      |                |                          |              |            |
|                                                             |                          |                                      |                |                          |              |            |
|                                                             |                          |                                      |                |                          |              |            |
|                                                             |                          |                                      |                |                          |              |            |
|                                                             |                          |                                      |                |                          |              |            |
|                                                             |                          |                                      |                |                          |              |            |
|                                                             |                          |                                      |                |                          |              |            |
|                                                             |                          |                                      |                |                          |              | top        |

Figura 3 - Crea editore

Al momento del salvataggio dei dati, il sistema effettua un controllo sul nome al fine di intercettare gli editori simili già registrati in Polo e, in questo caso, emette il messaggio: ESISTONO FORNITORI SIMILI: CONFERMI L'INSERIMENTO PER I SEGUENTI DATI? rispondendo SI si inserisce l'editore che si sta creando, rispondendo NO il sistema torna alla maschera di inserimento.

**N.B.**: Il numero standard ISBN dell'editore non è obbligatorio, ma indispensabile al sistema per stabilire il legame implicito tra l'editore e tutti i documenti che abbiano registrato un ISBN che li identifichi come pubblicati da quell'editore.

### 2. Gestione editore e legame dal menu del VAI A

Nel caso in cui i documenti siano privi di ISBN perché ad es. pubblicazioni periodiche oppure nel caso che l'editore non ne abbia uno proprio, il bibliotecario, come detto sopra, dovrà effettuare un legame esplicito tra il documento e l'editore.

Il legame, e la contestuale creazione dell'editore se non presente, si attivano dal menu del VAI A dell'Analitica (indifferentemente di Polo o di Indice) selezionando dalla Procedura **Altre funzioni** la voce **Gestione legami titolo editore** (Figura 4 - Gestione legame titolo editore)

| •••••••••••••••••••••••••••••••••••••• |
|----------------------------------------|
| _ ©                                    |
| 0                                      |
| 0                                      |
|                                        |
|                                        |
| -                                      |
|                                        |
|                                        |
|                                        |
|                                        |
|                                        |
|                                        |
|                                        |
|                                        |
|                                        |
|                                        |
|                                        |
|                                        |
|                                        |
|                                        |
|                                        |
|                                        |
|                                        |
|                                        |
|                                        |
|                                        |
| top                                    |
|                                        |

Figura 4 - Gestione legame titolo editore

|                                                             | Ambiente COLLAUDO (71) - Polo SBW - SBN                                                 | l Web     |
|-------------------------------------------------------------|-----------------------------------------------------------------------------------------|-----------|
| Biblioteca: IC - Istituto Centr                             | ale Per II Catalogo Unico Delle Biblioteche Utenie carsco Lo                            | ngout 🛄 💥 |
| <ul> <li>Interrogazione</li> </ul>                          | Ricerca titolo > Sintetica titoli > Analitica > Ricerca Editore (Produzione editoriale) |           |
| <u>Titolo</u>                                               | Oggetto di Riferimento: BS10000014 *Due di due / Andrea De Carlo Milano : Mondad        |           |
| <u>Autore</u>                                               | Nome Mondadori 📾 Inizio 💿 Intero 🔿 Parole 🔿                                             |           |
| □ <u>Marca</u>                                              | Tipo Fornitore                                                                          |           |
| 🗢 Luogo                                                     | Paese Provincia Regione Regione                                                         | *         |
| □ <u>Soqqetti</u>                                           | Codice                                                                                  |           |
| Classificazioni                                             | ISBN Editore                                                                            |           |
| Thesauro                                                    |                                                                                         |           |
| ID gestionali                                               | Elem. blocco 10 Ordinamento Tipo - nome 💌                                               |           |
| Produzione editoriale                                       |                                                                                         |           |
| Proposta Correzione                                         | Cerca Crea                                                                              |           |
| Liste di Confronto                                          |                                                                                         |           |
| Acquisizioni                                                |                                                                                         |           |
| Documento Fisico                                            |                                                                                         |           |
| Servizi                                                     |                                                                                         |           |
| Elaborazioni differite                                      |                                                                                         |           |
| Amminist. del sistema                                       |                                                                                         |           |
| sbnmare: 2013-05-21 17:54:22<br>sbnmeb: 2013-06-03 11:59:33 |                                                                                         |           |
|                                                             |                                                                                         |           |
|                                                             |                                                                                         |           |
|                                                             |                                                                                         |           |
|                                                             |                                                                                         |           |
|                                                             |                                                                                         |           |
|                                                             |                                                                                         |           |
|                                                             |                                                                                         |           |
|                                                             |                                                                                         |           |
|                                                             |                                                                                         | top       |

Figura 5 - Ricerca editore

Se per la notizia non esiste un legame implicito (il documento non ha l'ISBN) o un legame esplicito registrato in precedenza, il sistema prospetta direttamente la mappa di ricerca dell'editore con in alto l'oggetto di riferimento (Figura 5 -Ricerca editore).

Se la ricerca dà esito positivo, un singolo editore o più editori rispondenti ai parametri sono visualizzati in una lista sintetica e l'utente può procedere nella creazione del legame all'editore tramite la selezione e il click sul tasto **Lega** (Figura 6 - Sintetica editori). Nella mappa seguente è sufficiente dare l'OK, eventualmente dopo aver inserito una nota al legame. In caso contrario, se l'editore cercato non è presente nella base dati di Polo, è possibile procedere alla creazione cliccando sul tasto **Crea**.

#### ICCU

| Biblioteca: IC - Istituto Centr                             | rale Per II Catalogo I                                            | Unico Delle                     | A                  | mbiente COL                      | LAUDO (71) -                          | Polo SB             | W - SBN                   | Web    |  |  |
|-------------------------------------------------------------|-------------------------------------------------------------------|---------------------------------|--------------------|----------------------------------|---------------------------------------|---------------------|---------------------------|--------|--|--|
| <ul> <li>Interrogazione</li> </ul>                          | Ricerca titolo > Sin<br>Editori (Produzione                       | ntetica titoli<br>e editoriale) | > <u>Analitica</u> | a > Sintetica Editori(Produzione | editoriale) Collegati a Titolo > Rice | erca Editore (Produ | izione editoriale) > Sint | tetica |  |  |
| Titolo                                                      | Oggetto di Riferimento: VEA003650E *Roma : archeologia nel centro |                                 |                    |                                  |                                       |                     |                           |        |  |  |
| □ <u>Autore</u>                                             | Elementi trovati: 1                                               | Pagina: 1 di 1                  |                    |                                  |                                       |                     |                           |        |  |  |
| □ <u>Marca</u>                                              |                                                                   |                                 |                    |                                  | L                                     |                     |                           |        |  |  |
| Luogo                                                       |                                                                   | Tipo                            | Cod                | Nome Fornitore                   | Unità organizzativa                   | Indirizzo           | ISBN Editore              |        |  |  |
| □ <u>Soqqetti</u>                                           | 1 Editore                                                         | E                               | 245                | Longanesi                        |                                       | IT MI               | 8830                      |        |  |  |
| Classificazioni                                             |                                                                   |                                 | 20                 | Esamina Indietro                 | Stampa Crea Titoli colle              | gati Lega           |                           |        |  |  |
| Thesauro                                                    |                                                                   |                                 |                    |                                  |                                       |                     |                           |        |  |  |
| □ <u>ID qestionali</u>                                      |                                                                   |                                 |                    |                                  |                                       |                     |                           |        |  |  |
| Produzione editoriale                                       |                                                                   |                                 |                    |                                  |                                       |                     |                           |        |  |  |
| Proposta Correzione                                         |                                                                   |                                 |                    |                                  |                                       |                     |                           |        |  |  |
| Liste di Confronto                                          |                                                                   |                                 |                    |                                  |                                       |                     |                           |        |  |  |
| Acquisizioni                                                |                                                                   |                                 |                    |                                  |                                       |                     |                           |        |  |  |
| Documento Fisico                                            |                                                                   |                                 |                    |                                  |                                       |                     |                           |        |  |  |
| ► <u>Servizi</u>                                            |                                                                   |                                 |                    |                                  |                                       |                     |                           |        |  |  |
| Elaborazioni differite                                      |                                                                   |                                 |                    |                                  |                                       |                     |                           |        |  |  |
| Amminist, del sistema                                       |                                                                   |                                 |                    |                                  |                                       |                     |                           |        |  |  |
| sbnmaro: 2013-09-05 12:22:42<br>sbnmeb: 2013-09-18 12:05:39 |                                                                   |                                 |                    |                                  |                                       |                     |                           |        |  |  |
| 2010/00/10/12/00/00                                         |                                                                   |                                 |                    |                                  |                                       |                     |                           |        |  |  |
|                                                             |                                                                   |                                 |                    |                                  |                                       |                     |                           |        |  |  |
|                                                             |                                                                   |                                 |                    |                                  |                                       |                     |                           |        |  |  |
|                                                             |                                                                   |                                 |                    |                                  |                                       |                     |                           |        |  |  |
|                                                             |                                                                   |                                 |                    |                                  |                                       |                     |                           |        |  |  |
|                                                             |                                                                   |                                 |                    |                                  |                                       |                     |                           |        |  |  |
|                                                             |                                                                   |                                 |                    |                                  |                                       |                     |                           |        |  |  |
|                                                             |                                                                   |                                 |                    |                                  |                                       |                     |                           | top    |  |  |

Figura 6 - Sintetica editori

Se esiste già un legame con l'editore, selezionando la funzione **Gestione legami titolo editore**, questo viene visualizzato nella maschera Sintetica editori collegati a titolo; il legame implicito viene definito tale tra parentesi quadrate ([Legame implicito non modificabile]) (Figura 7 - Sintetica editori collegati a titolo).

|                                                             | -           |                                                | 24        | Ambiente                                           | COLLAUE                 | DO (71) - Polo SBW                       | - SBN | l Web     |  |  |  |
|-------------------------------------------------------------|-------------|------------------------------------------------|-----------|----------------------------------------------------|-------------------------|------------------------------------------|-------|-----------|--|--|--|
| Biblioteca: IC - Istituto Cent                              | rale Per II | Catalogo Uni                                   | ico Del   | lle Biblioteche Utente: carsco                     |                         |                                          | Lo    | oqout 💶 💥 |  |  |  |
| <ul> <li>Interrogazione</li> </ul>                          | Ricerca     | titolo > <u>Sintet</u>                         | tica tito | <u>II</u> > <u>Analitica</u> > Sintetica Editori(P | roduzione editoriale) C | Collegati a Titolo                       |       |           |  |  |  |
| <u>Titolo</u>                                               | Oggetto     | di Riferimen                                   | nto : R/  | AV0671824 II *caso Raffaello : ro                  | omanzo / di lain Pears  |                                          |       |           |  |  |  |
| <u>Autore</u>                                               |             |                                                |           |                                                    |                         |                                          |       |           |  |  |  |
| □ <u>Marca</u>                                              | Ricerca     | Ricerca eseguita sulla base dati di Biblioteca |           |                                                    |                         |                                          |       |           |  |  |  |
| Luogo                                                       | Elemen      | iti trovati: 1                                 |           |                                                    |                         | Pagina: 0 di 0                           |       |           |  |  |  |
| □ <u>Soqqetti</u>                                           | Pr.         | Tipol.                                         | ISB       | ID e legami                                        |                         |                                          |       |           |  |  |  |
| Classificazioni                                             | 1           |                                                | Lor       | nganesi (Legame implicito non n                    | nodificabile]           |                                          |       | $\odot$   |  |  |  |
| Thesauro                                                    |             |                                                |           | Scegli per gestione legame                         | Cancella legame         | Cerca editore per creazione nuovo legame |       |           |  |  |  |
| ID gestionali                                               |             |                                                |           |                                                    |                         |                                          |       |           |  |  |  |
| Produzione editoriale                                       |             |                                                |           |                                                    |                         |                                          |       |           |  |  |  |
| Proposta Correzione                                         |             |                                                |           |                                                    |                         |                                          |       |           |  |  |  |
| Liste di Confronto                                          |             |                                                |           |                                                    |                         |                                          |       |           |  |  |  |
| Acquisizioni                                                |             |                                                |           |                                                    |                         |                                          |       |           |  |  |  |
| Documento Fisico                                            |             |                                                |           |                                                    |                         |                                          |       |           |  |  |  |
| ► <u>Servizi</u>                                            |             |                                                |           |                                                    |                         |                                          |       |           |  |  |  |
| Elaborazioni differite                                      |             |                                                |           |                                                    |                         |                                          |       |           |  |  |  |
| Amminist. del sistema                                       |             |                                                |           |                                                    |                         |                                          |       |           |  |  |  |
| sbnmarc: 2013-09-05 12:22:42<br>sbnweb: 2013-09-19 12:05:39 |             |                                                |           |                                                    |                         |                                          |       |           |  |  |  |
|                                                             |             |                                                |           |                                                    |                         |                                          |       |           |  |  |  |
|                                                             |             |                                                |           |                                                    |                         |                                          |       |           |  |  |  |
|                                                             |             |                                                |           |                                                    |                         |                                          |       |           |  |  |  |
|                                                             |             |                                                |           |                                                    |                         |                                          |       |           |  |  |  |
|                                                             |             |                                                |           |                                                    |                         |                                          |       |           |  |  |  |
|                                                             |             |                                                |           |                                                    |                         |                                          |       |           |  |  |  |
|                                                             |             |                                                |           |                                                    |                         |                                          |       |           |  |  |  |
|                                                             |             |                                                |           |                                                    |                         |                                          |       | top       |  |  |  |
|                                                             |             |                                                |           |                                                    |                         |                                          |       |           |  |  |  |

Figura 7 - Sintetica editori collegati a titolo

E' possibile implementare i legami a più editori cliccando sul tasto **Cerca** editore per creazione nuovo legame.

Il tasto **Scegli per gestione legame** consente la modifica della nota al legame qualora questo sia esplicito; il legame implicito può essere modificato

soltanto interrompendo la corrispondenza tra il numero standard del documento e il numero standard dell'editore, dunque correggendo o cancellando uno dei due numeri.

Il tasto **Cancella legame** consente la cancellazione del legame qualora questo sia esplicito; anche in questo caso il legame implicito può essere cancellato soltanto interrompendo la corrispondenza tra il numero standard del documento con il numero standard dell'editore, dunque correggendo o cancellando uno dei due numeri.